**HES-SO** Valais Wallis

# SMTP Server-Protocol

**Digital Team Academy** 

Dasek Joiakim

30/11/2022

## Table of contents

| Install SMTP       | 2 |
|--------------------|---|
| To one recipient   | 6 |
| To many recipients | 8 |
| Joke               | 9 |

#### Install SMTP

We will install "hmail-server" as the native Windows server functionality does not work properly. HMailserver is an open-source graphical program for setting up an SMTP server. Go to the next page of the following image:

| C https://www.hmailserver.com/download           |                                    |                     |                 |              |                  | Aø.      | τõ       | €_≣     | Ē   |  |
|--------------------------------------------------|------------------------------------|---------------------|-----------------|--------------|------------------|----------|----------|---------|-----|--|
| Welcome Functionality                            | Download                           | Documentation       | Community       | Forum        | Contact          |          |          |         |     |  |
| Download                                         |                                    |                     |                 |              |                  |          |          |         |     |  |
| atest version                                    |                                    |                     |                 |              |                  |          |          |         |     |  |
| Download hMailServer 5<br>(165015 downloads sine | 5.6.8 - Build 25<br>ce 2021-10-03. | 74<br>Change log    |                 |              |                  |          |          |         |     |  |
|                                                  |                                    |                     | 6               |              |                  |          |          |         |     |  |
| 3etas & other down                               | loads                              |                     |                 |              |                  |          |          |         |     |  |
| Please note that the latest be                   | ta may be older                    | than the latest sta | ble release.    |              |                  |          |          |         |     |  |
| Download hMailServer 5<br>(8712 downloads since  | 5.6.9 - Build 26                   | 02 (BETA)           |                 |              |                  |          |          |         |     |  |
| (                                                |                                    |                     |                 |              |                  |          |          |         |     |  |
| t's possible to download olde                    | r releases on th                   | e archive download  | l page. The com | olete hMails | Server source co | de is lo | cated or | n GitHu | ıb. |  |
|                                                  |                                    |                     |                 |              |                  |          |          |         |     |  |
|                                                  |                                    |                     |                 |              |                  |          |          |         |     |  |
|                                                  |                                    |                     |                 |              |                  |          |          |         |     |  |
|                                                  |                                    |                     |                 |              |                  |          |          |         |     |  |
|                                                  |                                    |                     |                 |              |                  |          |          |         |     |  |
|                                                  |                                    |                     |                 |              |                  |          |          |         |     |  |
|                                                  |                                    |                     |                 |              |                  |          |          |         |     |  |
|                                                  |                                    |                     |                 |              |                  |          |          |         |     |  |

After downloading it, you can launch the installation, nothing very specific. You will have to insert a password to access the administrative interface. Then you can launch the server. The window will ask you for the previously entered password:

| hMailServer password                   |                      |
|----------------------------------------|----------------------|
| Please enter the hMailServer password. | <u>What is this?</u> |
| ОК                                     | Cancel               |

We are going to configure the server as follows, first go to "Settings" then "Protocols". You must check that only "SMTP" is checked:

| hMailServer Administrator - [localhost]                                                                                                    | _ |      | $\times$ |
|----------------------------------------------------------------------------------------------------|---|------|----------|
| File Help                                                                                                    |   |      |          |
| Welcome Status Commitmed Status Commitmed Commitmed Comm |   | Save |          |
|                                                                                                    | [ | Exit |          |

Then we go to "Settings", "Advanced" and finally "IP Ranges" and click on the add button:

| 😼 hMa      | ailServer Administrator - [localhost] |             |           |                 |          |     |     |         | $\times$ |
|------------|---------------------------------------|-------------|-----------|-----------------|----------|-----|-----|---------|----------|
| File       | Help                                  |             |           |                 |          |     |     |         |          |
|            | Welcome                               | IP Ranges   |           |                 |          |     |     |         |          |
| - <u> </u> | Domains                               | Name        | Lower IP  | Upper IP        | Priority | Exp | Add |         | _        |
|            |                                       | Remote      | 10.93.3.1 | 10.93.3.255     | 20       |     |     |         |          |
|            | Protocols                             | My computer | 127.0.0.1 | 127.0.0.1       | 15       |     |     | Edit    |          |
|            | S Anti-spam                           | Internet    | 0.0.0.0   | 255.255.255.255 | 10       |     |     |         |          |
|            | 🚯 Anti-virus                          |             |           |                 |          |     |     | Remove  |          |
| -          | Logging                               |             |           |                 |          |     |     | Default |          |
| E6         | Advanced                              |             |           |                 |          |     |     | Derduk  |          |
|            | Auto-ban                              |             |           |                 |          |     |     |         |          |
|            | SSL certificates                      |             |           |                 |          |     |     |         |          |
| ·          |                                       |             |           |                 |          |     |     |         |          |
|            | Mirror                                |             |           |                 |          |     |     |         |          |
|            | Performance                           |             |           |                 |          |     |     |         |          |
|            | Server messages                       |             |           |                 |          |     |     |         |          |
|            | SSL/TLS                               |             |           |                 |          |     |     |         |          |
|            | Scripts                               |             |           |                 |          |     |     |         |          |
| 1          | TCP/IP ports                          |             |           |                 |          |     |     |         |          |
| 🗄 - 🍞 - L  | Utilities                             |             |           |                 |          |     |     |         |          |
|            |                                       |             |           |                 |          |     |     |         |          |
|            |                                       |             |           |                 |          |     |     |         |          |
|            |                                       |             |           |                 |          |     |     |         |          |
|            |                                       |             |           |                 |          |     |     |         |          |
|            |                                       |             |           |                 |          |     |     |         |          |
|            |                                       |             |           |                 |          | >   |     |         |          |
|            |                                       | -           |           |                 |          | -   |     |         |          |
|            |                                       | Help        |           |                 |          |     |     | Save    |          |
|            |                                       |             |           |                 |          |     |     |         |          |
|            |                                       |             |           |                 |          |     |     | Exit    |          |

We will name it "remote", the "priority" field to 20, "Lower IP" to the IP address of the PuTTY SMTP client and for the "Upper IP" we can enter the same IP address. In the "Allow connections" section we check only "SMTP". In the "Other" section we uncheck all boxes. And in "Require SMTP Authentication" we also uncheck the whole section:

| light hMailServer Administrator - [localhost]                                                                                                    |                                                                                                    | – 🗆 X                                                                                                    |
|----------------------------------------------------------------------------------------------------|----------------------------------------------------------------------------------------------------|----------------------------------------------------------------------------------------------------|
| File Help                                                                                                    |                                                                                                    |                                                                                                    |
| File       Help         Welcome       Status         Domains       Domains         Rules       Settings         Settings       Anti-spam         Anti-spam       Advanced         Advanced       Advanced         IP Ranges       IP Ranges         IP Ranges       Internet         Internet       Mirror | Remote         General         Name         Remote         Lower IP         10.93.3.1         Expires         2022-11-30 04:16:20         Xllow connections         SMTP         POP3 | Priority 20 Upper IP 10.93.3.255 Other Anti-spam Anti-virus Require SSL/TLS for authentication                                                                                                    |
| Server messages<br>SSL/TLS<br>Scripts<br>TCP/IP ports                                                                                                    | Allow deliveries from<br>Local to local e-mail addresses<br>Local to external e-mail addresses<br>External to local e-mail addresses<br>External to external e-mail addresses<br>Help | Require SMTP authentication         Local to local e-mail addresses         Local to external e-mail addresses         External to local e-mail addresses         External to external e-mail addresses         External to external e-mail addresses         Save |

Then in "Settings", "Advanced" and finally "TCP/IP ports" we will change the "0.0.0.0 / 25 / SMTP", we must enter the IP address of the PuTTY client as follows:

| light hMailServer Administrator - [localhost]                                                                                                    |                                                                                                    |                 |       | × |
|----------------------------------------------------------------------------------------------------|----------------------------------------------------------------------------------------------------|-----------------|-------|---|
| File Help                                                                                                    |                                                                                                    |                 |       |   |
| Welcome<br>Status<br>Domains<br>Rules<br>Protocols<br>POP3<br>IMAP<br>Anti-spam<br>Anti-spam<br>Advanced<br>Advanced<br>Advanced<br>Advanced<br>Advanced<br>SSL certificates<br>Pi Panges<br>Incoming relays<br>Mirror<br>Performance<br>Server messages<br>SSL/TLS<br>Scripts<br>TCP/IP ports<br>0.0.0.0 / 110 / POP3<br>0.0.0.0 / 25 / SMTP<br>Utilities | 0.0.0.0 / 25 / SMTP         Protocol         SMTP         TCP/IP address         0.0.0         TCP/IP port         25         Connection security         None         SSL Certificate         If you change these settings, hMailServer needs to be restarted for the change | ges to take eff | fect. |   |
|                                                                                                    | Help                                                                                                    |                 |       |   |
|                                                                                                    |                                                                                                    |                 | Exit  |   |

### To one recipient

Then we can use "PuTTY" to send an email to a recipient with a dummy email address as follows, the commands do not change from the previous rendering here is how it looks:

| 🕵 PuTTY Configuration                                                                                                    |                                                                                                    |                                                                                     | ?                                       | × |  |   |
|----------------------------------------------------------------------------------------------------|----------------------------------------------------------------------------------------------------|-------------------------------------------------------------------------------------|-----------------------------------------|---|--|---|
| Category:                                                                                                    |                                                                                                    |                                                                                     |                                         |   |  |   |
| Category:<br>Session<br>Logging<br>Terminal<br>Keyboard<br>Bell<br>Features<br>Window<br>Appearance<br>Behaviour<br>Translation<br>Selection<br>Colours<br>Connection<br>Data<br>Proxy<br>Serial<br>Telnet<br>Rlogin<br>SUPDUP | Basic option:         Specify the destination yr         Host Name (or IP addre         10.130.25.29         Connection type:         SSH         SSH         Serial         Load, save or delete a st         Saved Sessions         Default Settings         Close window on exit         Always       Never | s for your PuTTY set<br>ou want to connect to<br>ss)<br>Other: Raw<br>tored session | ssion Port 25 Load Save Delete ean exit |   |  |   |
|                                                                                                    |                                                                                                    |                                                                                     |                                         |   |  |   |
| <u>A</u> bout <u>H</u> elp                                                                                                    |                                                                                                    | <u>O</u> pen                                                                        | <u>C</u> ancel                          |   |  |   |
| <pre> Put Put Put Put Put Put Put Put Put Put</pre>                                                                                                    | MTP<br>ek.ch<br>.com<br>message !                                                                                                    |                                                                                     |                                         |   |  | × |
|                                                                                                    |                                                                                                    |                                                                                     |                                         |   |  |   |

| $\leftarrow$ | Supprimer définitivement Non-spam 🗹 🔇 🎸 🗈 D :                                                                                                    | 1 sur                       | 4 <         | > |
|--------------|----------------------------------------------------------------------------------------------------|-----------------------------|-------------|---|
|              | Test mail Spam ×                                                                                                    |                             | ð           | Ľ |
| 0            | joiakim@dasek.ch<br>À ✔                                                                                                    | 15:30 (il y a 0 minute) 🦷 🐕 | r fi        | : |
| P            | ourquoi ce message figure-t-il dans les spams ? Il est semblable à des messages antérieurs identifiés comme des spams.                                                                                                    |                             |             |   |
|              | Signaler comme non-spam                                                                                                    |                             | Ċ           | > |
|              | 🕱 anglais 🔹 🖒 français 👻 Traduire le message                                                                                                    | Désactiver pou              | r : anglais | × |
|              | Hello this is my body message I                                                                                                    |                             |             |   |
|              |                                                                                                    |                             |             |   |
|              | Area     Area       Area     Area       Area     Area <t< td=""><td></td><td></td><td></td></t<> |                             |             |   |
|              |                                                                                                    |                             |             |   |

#### To many recipients

Unlike the previous point, we simply need to add "RCPT TO:" twice, to send it to two recipients:

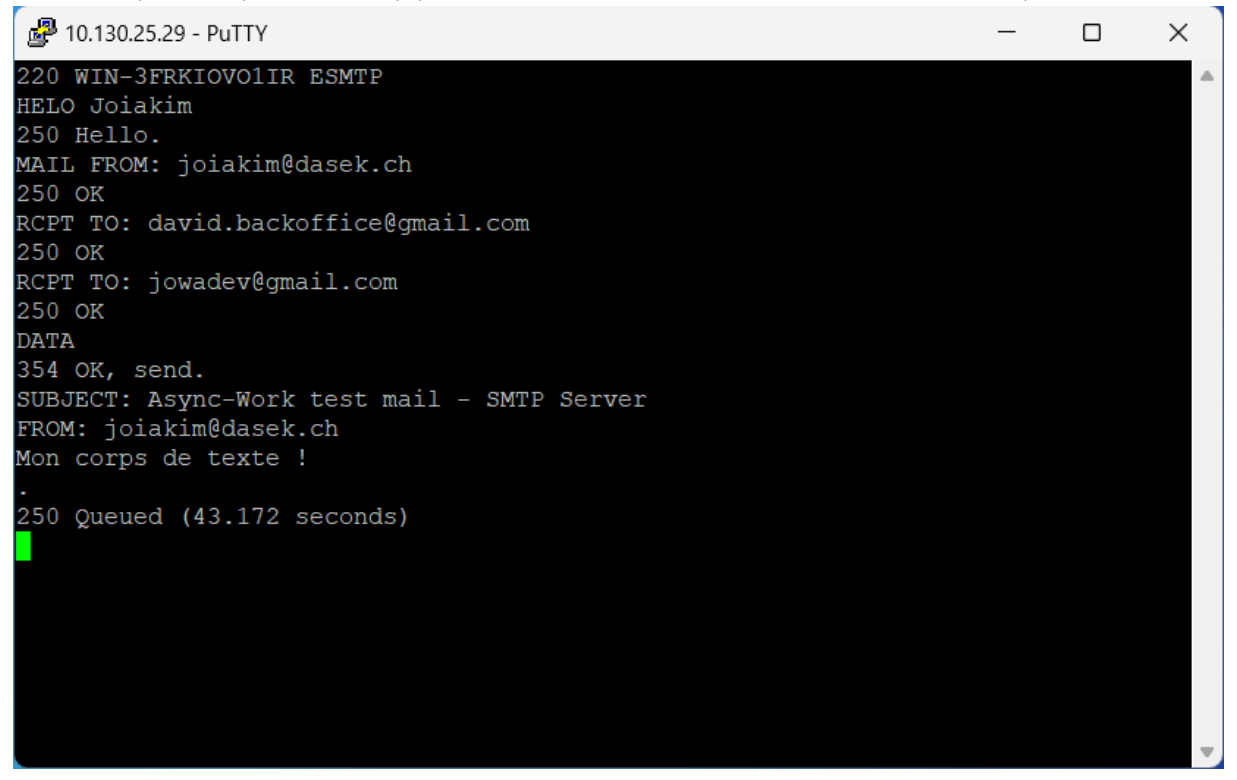

| ←  | Supprimer définitivement Non-spam 🗹 🕐 🚱 🗗 🗅 🗄                                                                                                    | 1                        | 1 sur 3 | < | > |
|----|----------------------------------------------------------------------------------------------------|--------------------------|---------|---|---|
|    | Async-Work test mail - SMTP Server Spam ×                                                                                                    |                          |         | æ | ß |
| 0  | joiakim@dasek.ch<br>À ❤                                                                                                    | 14:01 (il y a 3 minutes) | ☆       | ¢ | : |
| Po | ourquoi ce message figure-t-il dans les spams ? Il est semblable à des messages antérieurs identifiés comme des spams.<br>Signaler comme non-spam |                          |         | 0 |   |
|    | Mon corps de texte l                                                                                                    |                          |         |   |   |
|    | ← Répondre                                                                                                    |                          |         |   |   |

#### Joke

I was not very inspired so I sent a simple email that can show the human vulnerability called "social engineering":

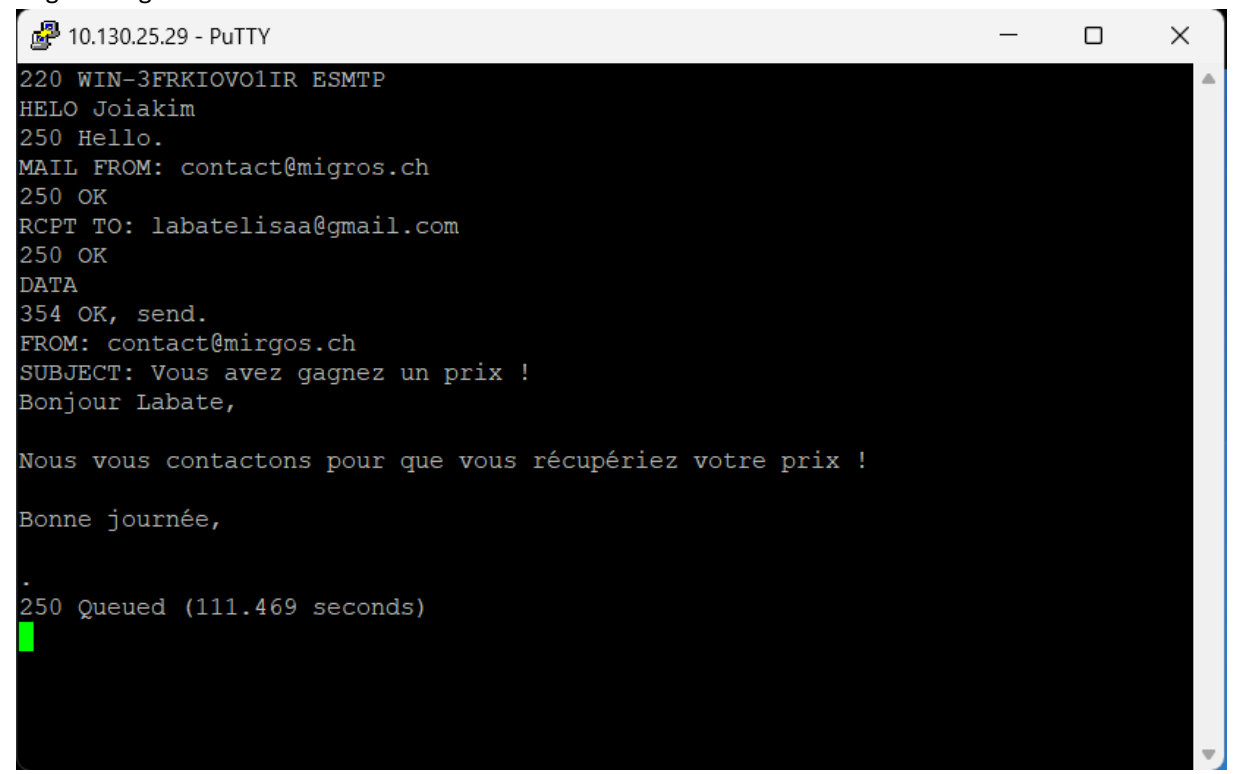